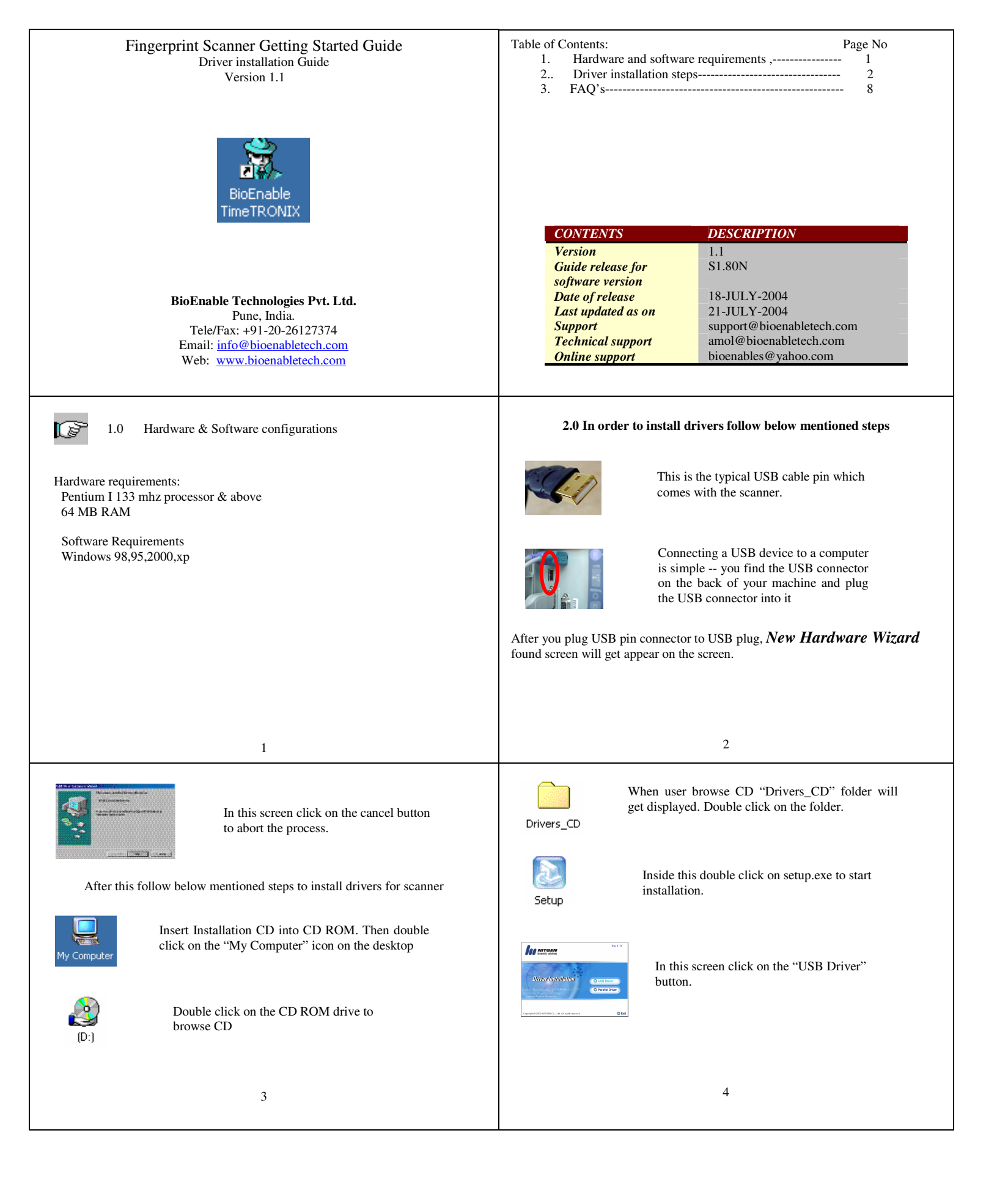

| TotalSheld Woard       FDUD Device Drive Selue is preparing the InstalSheld®       Woard, which will guide you through the rest of the setue process. Please wat.                                                                                                    | This wizard shows that now setup is ready to install drivers on pc.    | <section-header>           VINAPPORTUNATION         VINAPPORTUNATION         VINAPPORTUNAT</section-header>                                                                                                    | In this screen click on the yes button to accept the terms & conditions                          |
|----------------------------------------------------------------------------------------------------|------------------------------------------------------------------------|----------------------------------------------------------------------------------------------------|--------------------------------------------------------------------------------------------------|
| A second second se                                                                                                    | In this screen click on next button to continue with the installation. | Teachine state                                                                                                    | In this screen click on the next button to continue with the installation.                       |
| Number     2       Set of the set of the set of the | In this screen select USB Hamster option and click on the next button  | And Section 2014     Section 2014     Section 2014 | In this screen click on the checkbox for "Device diagnostic tool" and click on the finish button |
| 5                                                                                                    |                                                                        | 6                                                                                                    |                                                                                                  |
| Stickstagegald Genes Response URBUT         Stickstagegald Genes Response URBUT         Stickstagegald Genes Response URBUT         In this screen click on the "Init" button to initialize scanner. After that put finger over scanner & click on the capture button to take snap of the finger.                                                                                                    |                                                                        | <ul> <li>Thus after these steps drivers for scanner get installed in the system.</li> <li>FAQ</li> <li>1) When I start Biodesk (fingerprint scanner application) startup screen will not show any welcome message and shows message device drivers failed. So what can I do in this case?</li> <li>Ans: This means that you have not installed drivers for scanner. Go through Page number 1 to install drivers for the application.</li> <li>2) How should I know that drivers are installed in the system?</li> </ul>                                                                                                    |                                                                                                  |
| Figure 1.0<br>NOTE: This step will be followed in order to ensure that scanner is working<br>properly. This step will not generate any log records or will not register user finger.<br>7                                                                                                    |                                                                        | Ans: The simple procedure is, if your operating system is windows 2000 then &I f drivers are installed previously then it creates one exe file in system folder by name "SGD.exe". Just double click on the file, and follow steps mentioned on page number 7 for figure 1.0. If drivers exists in the system then you can initialize scanner and capture image.<br>8                                                                                                    |                                                                                                  |

L